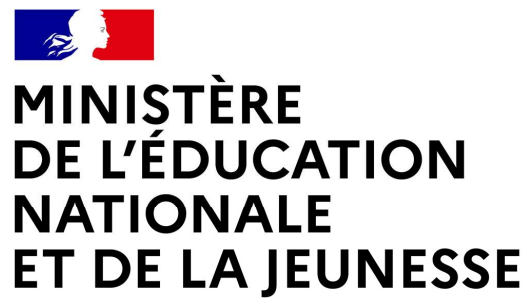

Liberté Égalité Fraternité

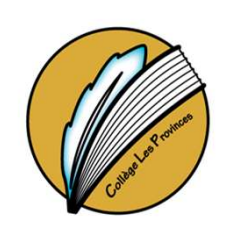

COLLEGE LES PROVINCES BLOIS

## **SERVICE EN LIGNE ORIENTATION**

## Comment demander sa voie d'orientation après la 3<sup>e</sup> ? Comment créer son compte EduConnect ?

Si vous n'avez pas encore votre compte EduConnet, consulter le site Clg-les-provinces-blois.tice , menu *ENT* collèges 41 et Aide pour la création des comptes parents.

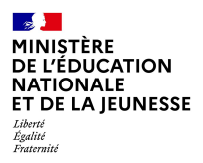

## Se connecter au service en ligne Orientation

## Compatible avec tous types de supports, tablettes, smartphones, ordinateurs

### Accès avec l'adresse unique : teleservices.education.gouv.fr

MINISTÈRE DE L'ÉDUCATION NATIONALE ET DE LA JEUNESSE Librit Realine Radiuité

Le compte du représentant légal permet de faire les demandes d'orientation et de prendre connaissance de l'avis du conseil de classe.

Le compte de l'élève permet uniquement de lire les demandes indiquées et l'avis du conseil de classe.

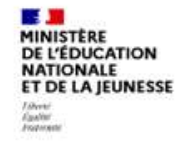

ÉduConnect Un compte unique pour les services numériques des écoles et des établissements

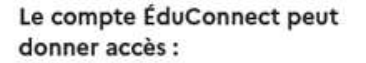

- aux démarches en ligne, comme la fiche de renseignements, la demande de bourse, etc;
- à l'espace numérique de travail (ENT) ;
- au livret scolaire.

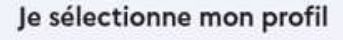

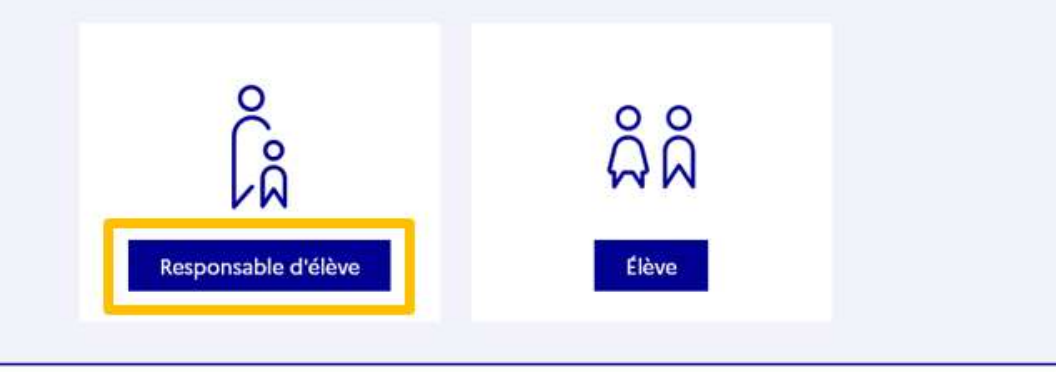

MINISTÈRE DE L'ÉDUCATION NATIONALE ET DE LA JEUNESSE Houting Francision

#### Connexion au portail *Scolarité services* avec mon compte EduConnect.

#### En cas de problème contacter l'établissement.

| Responsable d'élève       Je me connecte avec mot       Identifiant       Identifiant au format p.nom | on compte ÉduConnect<br>Identifiant oublié? →                                                                                                    |
|----------------------------------------------------------------------------------------------------|----------------------------------------------------------------------------------------------------|
| Je me connecte avec mo<br>Identifiant<br>Identifiant au format p.nom                                  | on compte ÉduConnect<br>Identifiant oublié? →                                                                                                    |
| Identifiant<br>Identifiant au format p.nomX                                                           | Identifiant oublié ? →                                                                                                    |
| Identifiant au format p.nom>                                                                          | xx                                                                                                    |
|                                                                                                    |                                                                                                    |
| Mot de passe                                                                                          | Mot de passe oublié ? →                                                                                                    |
|                                                                                                    | ۲                                                                                                    |
| Se<br>Je n'ai j                                                                                       | e connecter<br>pas de compte →                                                                                                    |
|                                                                                                    | ou                                                                                                    |
| Je me connecte avec Fra                                                                               | nceConnect                                                                                                    |
| Qu'est-ce qu                                                                                          | Sidentifier avec<br>FranceConnect                                                                                                    |
| FranceConnect vous permet d'accéder à<br>compte dont vous disposez déjà. Utilisez-                    | de nombreux services de l'État en utilisant un<br>-le pour EduConnect I                                                                               |
|                                                                                                    | Je m'ai<br>Je m'ai<br>De monte connecte avec Fra<br>Qu'est-ce qu<br>FranceConnect vous permet d'accéder à<br>compte dont vous disposez déjà. Utilised |

Se connecter au service en ligne Orientation

#### Accès aux services en ligne dans le menu Mes services

#### Informations générales

Vous avez un ou plusieurs enfants scolarisés à l'école élémentaire, au collège ou au lycée...

Remarque : Si vous n'êtes pas représentant(e) légal(e), aucun service n'est actuellement disponible pour les enfants à votre charge.

En qualité de représentant(e) légal(e), vous pouvez accéder aux services en ligne pour vos enfants depuis le menu Mes services.

Retrouvez sur le portail Scolarité Services toutes les informations dont vous avez besoin pour suivre la scolarité et réaliser rapidement certaines démarches en ligne.

Vous pouvez par exemple...

Dès l'école élémentaire :

MINISTÈRE

Liberté Égalité Fraternité

DE L'ÉDUCATION NATIONALE ET DE LA JEUNESSE

- · Consulter le livret du CP à la 3e et télécharger notamment les diverses attestations présentes
- · Si votre enfant entre en 6e : l'inscrire dans son collège (s'il propose le service)

#### À partir du collège :

- · Vérifier vos informations personnelles ainsi que celles de votre enfant et, si besoin mettre à jour vos données (adresse, téléphone, courriel, etc.)
- Faire une demande de bourse
- · Suivre la phase d'orientation en fin de 3e
- · ...d'autres services peuvent être proposés par l'établissement de votre enfant

Progressivement, le portail Scolarité Services s'enrichira de nouvelles fonctionnalités pour faciliter votre quotidien.

Vos services en ligne sont dans le menu Mes services .

Une question, besoin d'aide ?

Assistance 5 🖸

MINISTÈRE DE L'ÉDUCATION NATIONALE ET DE LA JEUNESSE Libret Austrid Register Faurrid

Sur la page d'accueil de *Scolarité services,* je clique sur *Orientation* à partir de la date indiquée par le chef d'établissement.

| O Actualités                 | Message de l'établissement |  |
|------------------------------|----------------------------|--|
| Bourse de collège            |                            |  |
| Orientation                  |                            |  |
| O Affectation                |                            |  |
| 2 Fiche de<br>renseignements |                            |  |
| Paiement des<br>factures     |                            |  |
|                              |                            |  |

MINISTÈRE DE L'ÉDUCATION NATIONALE ET DE LA JEUNESSE Libert Egalité Fratemité

## **Phase provisoire**

## Demander sa voie d'orientation après la 3<sup>e</sup> du 18/12/2023 au 05/02/2024 à 16 h

Dates des conseils de classe du 1<sup>er</sup> semestre du 5 au 9 février 2024

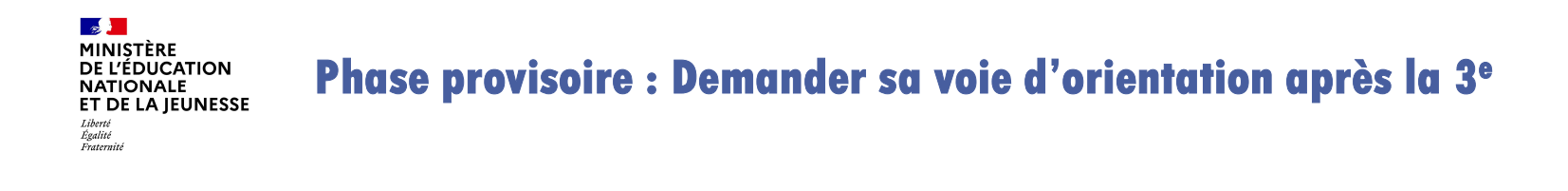

Un seul des représentants légaux de l'élève peut faire la saisie des intentions.

L'accusé de réception des avis du conseil de classe pourra être fait indifféremment par l'un ou l'autre des représentants légaux.

En cas de difficulté les responsables légaux peuvent s'adresser au chef d'établissement.

## Phase provisoire : Demander sa voie d'orientation après la 3<sup>e</sup>

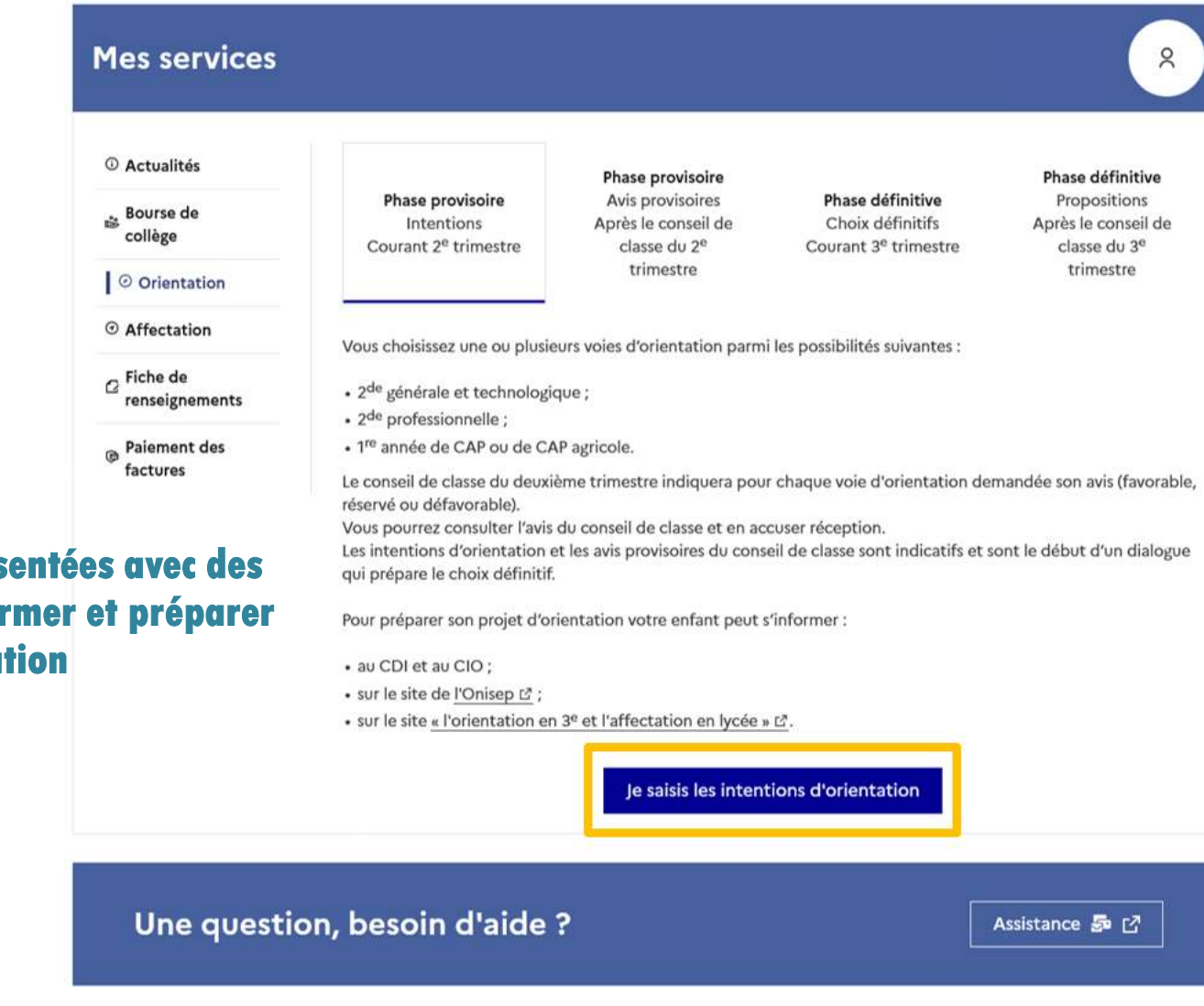

## Les étapes sont présentées avec des conseils pour s'informer et préparer son projet d'orientation

MINISTÈRE

Liberté Égalité Fraternité

DE L'ÉDUCATION NATIONALE ET DE LA JEUNESSE Phase provisoire : Demander sa voie d'orientation après la 3<sup>e</sup>

MINISTÈRE

Liberté Égalité Fraternité

DE L'ÉDUCATION NATIONALE ET DE LA JEUNESSE

## Le bouton + *Ajouter une intention* ouvre une pop-up qui permet la sélection d'une voie d'orientation

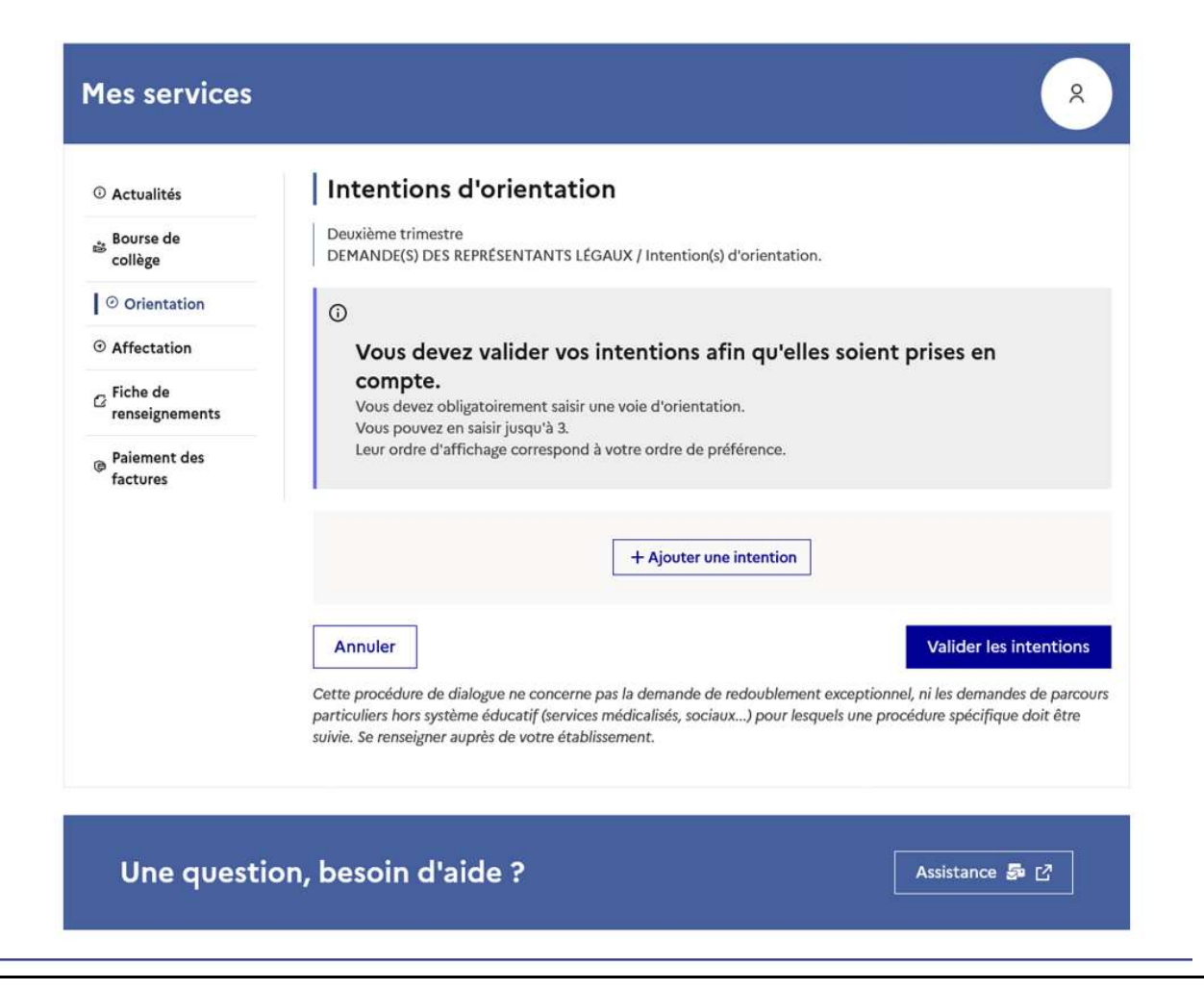

#### MINISTÈRE DE L'ÉDUCATION NATIONALE ET DE LA JEUNESSE Liberti Egatité Fautemité

### Phase provisoire : Demander sa voie d'orientation après la 3<sup>e</sup>

La sélection d'une voie se fait dans l'ordre de préférence, il est possible de les modifier jusqu'au 05/02/2024 à 16h, date de la fermeture du service en ligne Orientation.

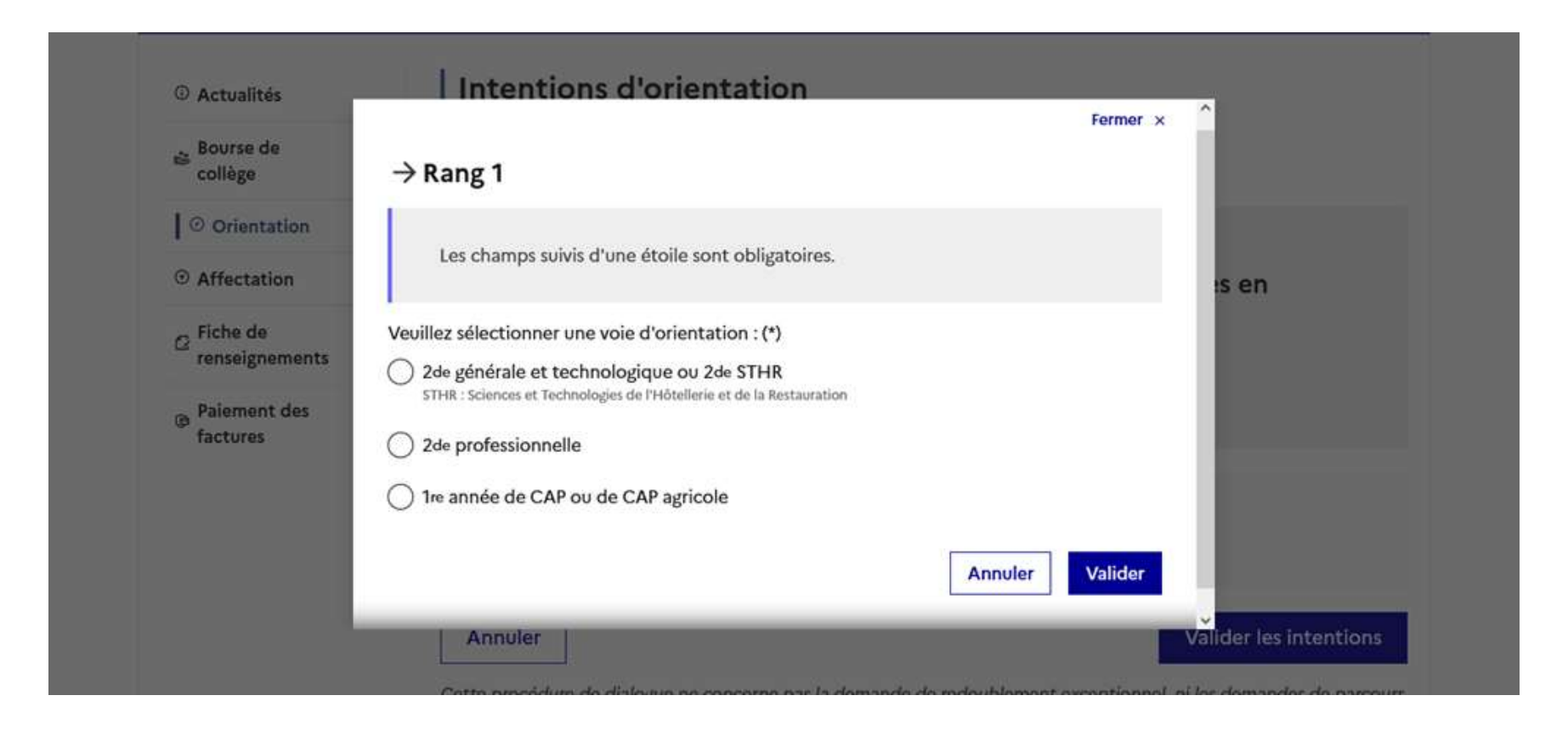

MINISTÈRE DE L'ÉDUCATION NATIONALE ET DE LA JEUNESSE Libert Restlie Fratemité

Phase provisoire : Demander sa voie d'orientation après la 3°

## Comment Valider les demandes provisoires d'orientation après la saisie.

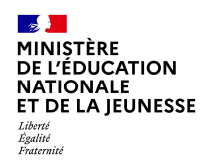

#### Valider les demandes d'orientation

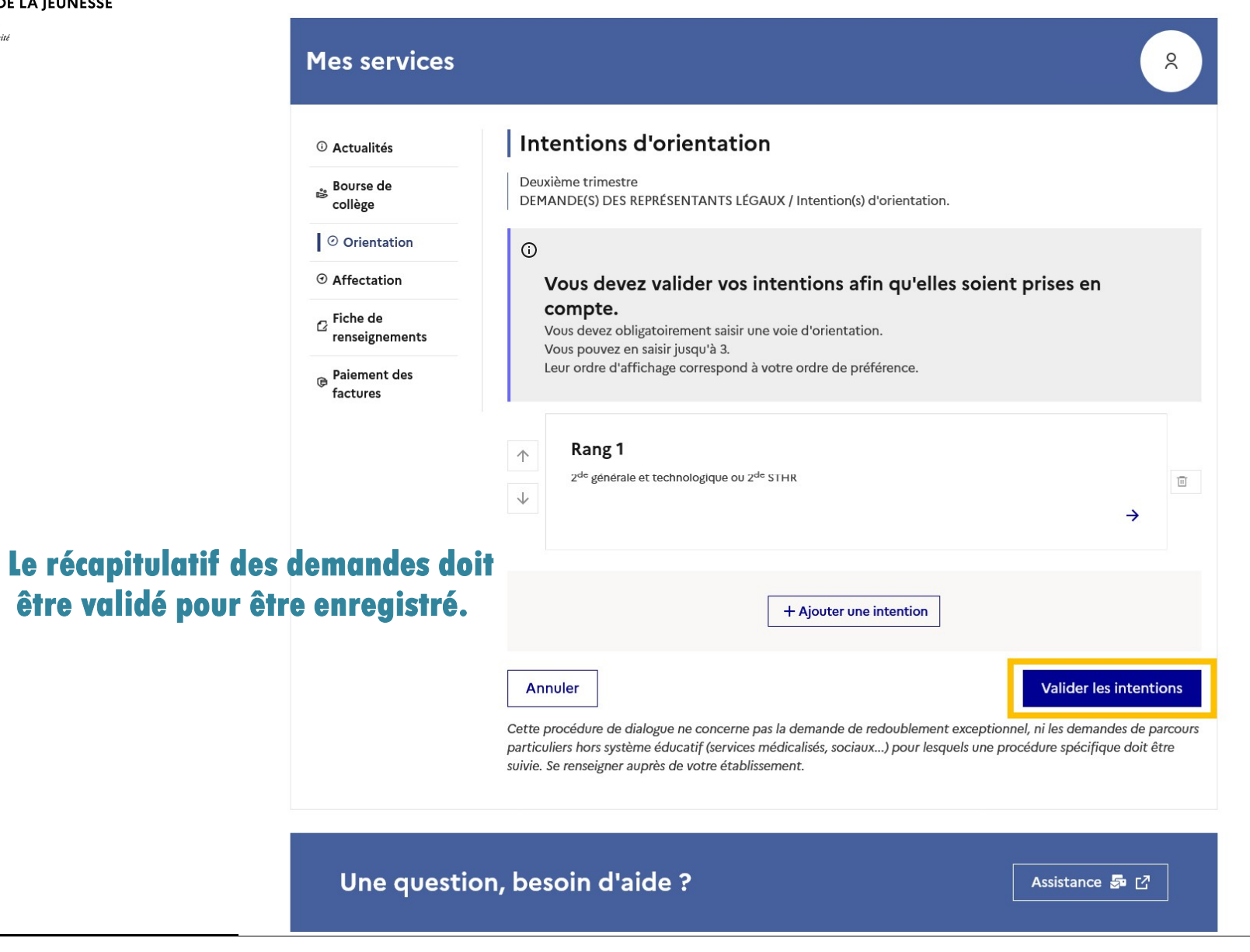

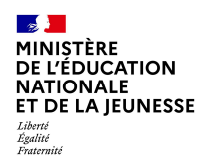

#### Valider les demandes d'orientation

| ③ Actualités                      |
|-----------------------------------|
| Bourse de collège                 |
| <ul> <li>⊘ Orientation</li> </ul> |
| <ul><li>⑦ Affectation</li></ul>   |
| Fiche de                          |

Paiement des factures

#### Intentions d'orientation

Deuxième trimestre DEMANDE(S) DES REPRÉSENTANTS LÉGAUX / Intention(s) d'orientation.

#### i

#### Vos intentions ont bien été validées

Un courriel de confirmation va être envoyé aux représentants légaux si une adresse électronique valide est indiquée dans leur fiche de renseignements. Vous pouvez modifier vos demandes d'orientation jusqu'à la fermeture du service en ligne.

66 Nous souhaitons pour la rentrée prochaine :

#### Rang 1

2<sup>de</sup> professionnelle Spécialité(s) ou famille(s) de métiers : Hôtellerie restauration, relation client ou numérique Statut : apprenti, scolaire

#### Rang 2

1<sup>re</sup> année de CAP ou de CAP agricole Spécialité : Aéronautique ou boulanger Statut : apprenti, scolaire

#### Rang 3

2<sup>de</sup> générale et technologique ou 2<sup>de</sup> STHR

Modifier les intentions

Un courriel avec le récapitulatif des intentions d'orientation validées est transmis à chaque représentant légal.

Les intentions peuvent être modifiées jusqu'à la fermeture du service.

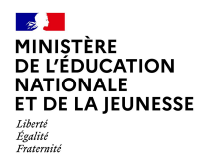

Phase provisoire : Dialogue avec le conseil de classe

# Prendre connaissance et valider l'avis du conseil de classe à partir du 10/02/2024.

<u>Vous avez jusqu'au 31 mars 2024 pour valider cet</u> <u>avis qui conditionne la saisie des intentions</u> <u>définitives de la 2<sup>ème</sup> phase d'orientation qui</u> <u>débutera le 08 avril 202</u>4. MINISTÈRE DE L'ÉDUCATION NATIONALE ET DE LA JEUNESSE Liberi Eguité Faucrité

## Phase provisoire : Prendre connaissance de l'avis du conseil de classe

L'accusé de réception des avis du conseil de classe peut être effectué indifféremment par l'un ou l'autre des représentants légaux. Cet avis ne constitue en aucun cas une décision d'orientation.

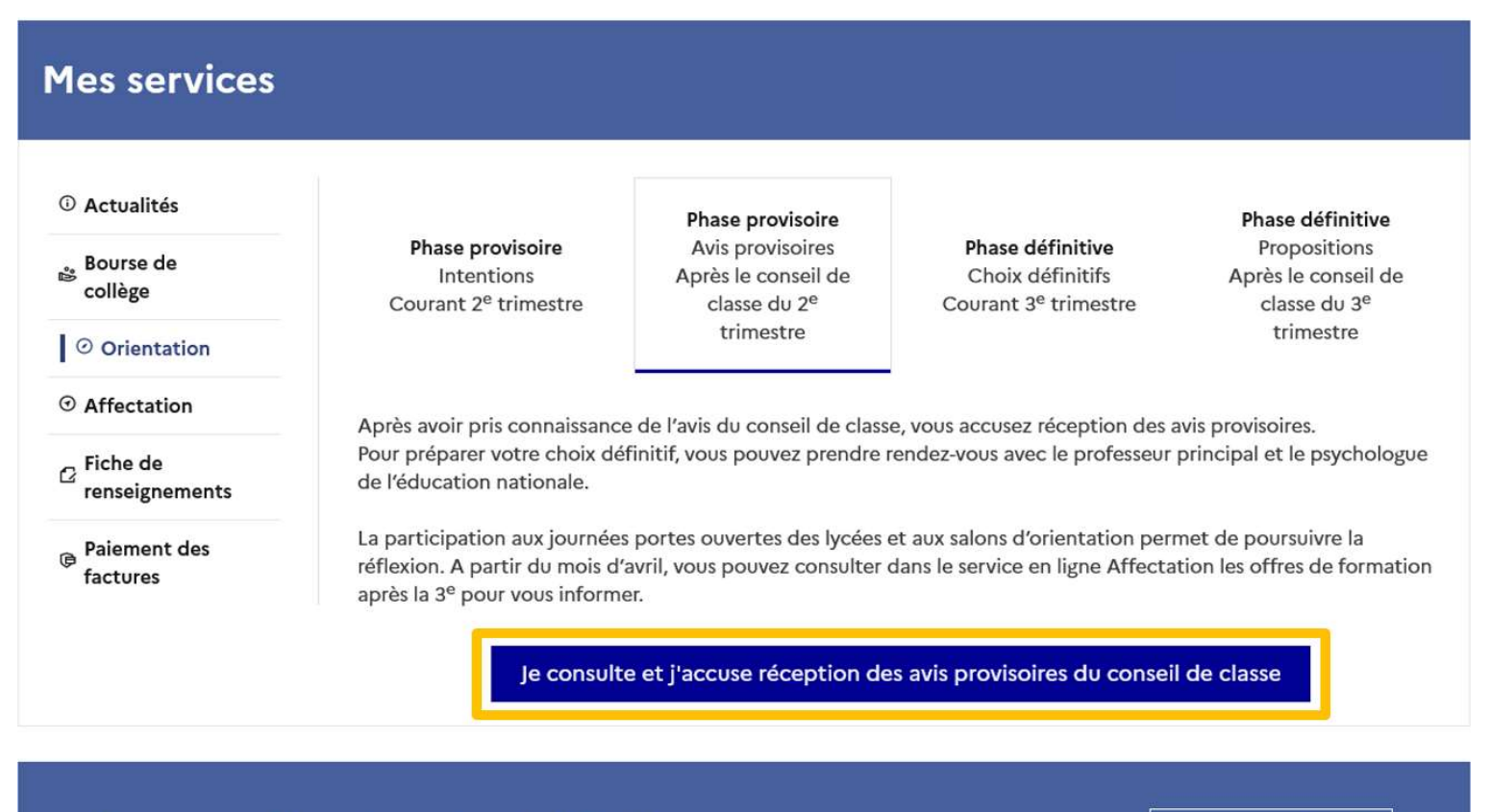

Une question, besoin d'aide ?

Assistance 률 🖸